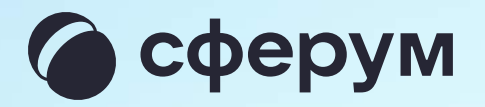

## Назначение администратора в звонке

Для того, чтобы назначить участника администратором звонка или разжаловать действующего с компьютера, нажмите на три точки возле него и выберите нужное действие

В мобильном приложении перейдите в раздел «Участники», нажмите на нужного участника и выберите «Назначить администратором»

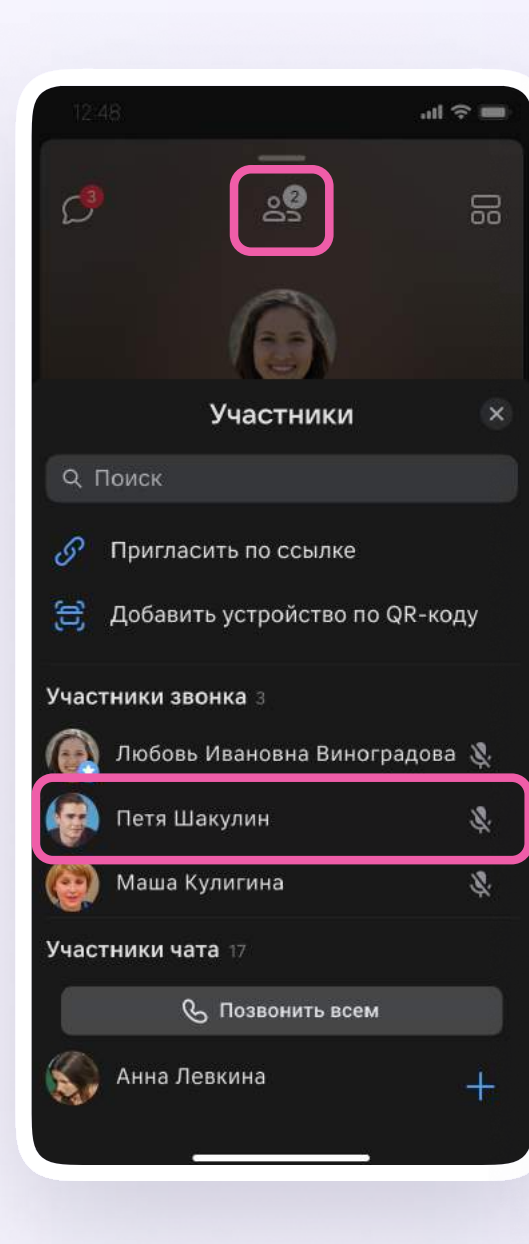

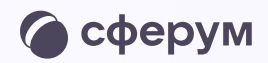

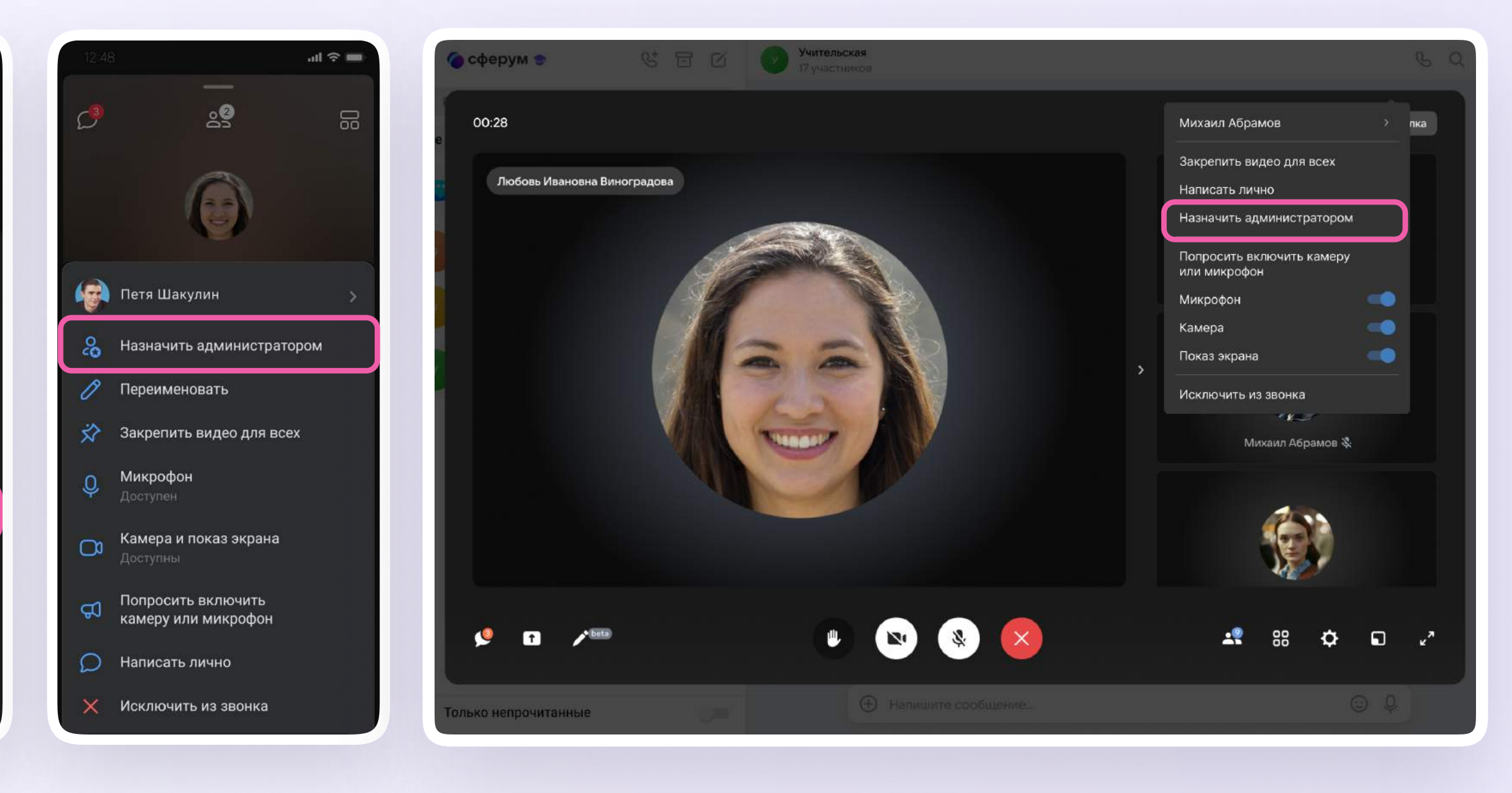

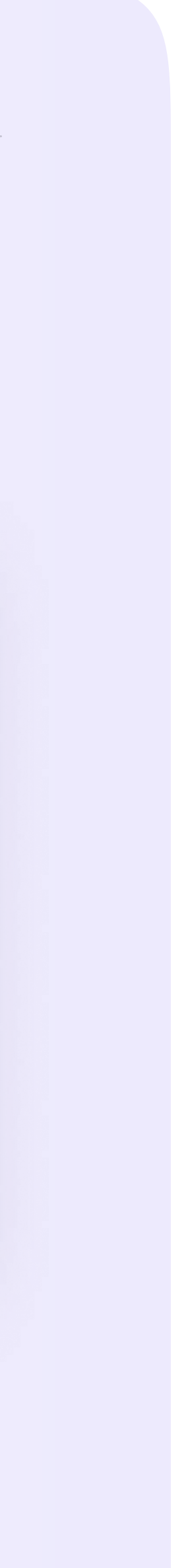